## Инструкция по настройке рабочего места для отправки шаблонов мониторинга информации о прогнозируемом изменении размера платы граждан за коммунальные услуги в 2018 году (NTKU.ADDRESS.INFO.2018) через РСД ЕИАС Томской области администрациями муниципальных районов Томской области

В соответствии с письмом Департамента тарифного регулирования Томской области администрации муниципальных районов Томской области должны обеспечить представление через РСД ЕИАС Томской области информации о прогнозируемом изменении размера платы граждан за коммунальные услуги в 2018 году в виде шаблонов NTKU.ADDRESS.INFO.2018, заполненных сельскими и городскими поселениями района. Логины и пароли учетных записей администраций районов в РСД ЕИАС Томской области были направлены на адреса электронной почты администраций районов в апреле 2017 года. Для представления в Департамент тарифного регулирования Томской области заполненных сельскими и городскими поселениями шаблонов NTKU.ADDRESS.INFO.2018 необходимо:

1. Войти в «Личный кабинет» пользователя в РСД ЕИАС Томской области. Для этого в форме авторизации <u>https://regportal-tariff.ru</u> введите направленные Вам имя пользователя (логин) и пароль:

| ← (<br><br><b< th=""><th>О ⊸ 🔒 С 🥖 Вход</th><th>×</th><th></th></b<> | О ⊸ 🔒 С 🥖 Вход                | ×                    |  |
|----------------------------------------------------------------------------------------------------|-------------------------------|----------------------|--|
| ЕИАС Регионалы                                                                                                    | ная система: Вход             |                      |  |
|                                                                                                    |                               |                      |  |
|                                                                                                    | Имя по                        | ользователя          |  |
|                                                                                                    |                               |                      |  |
|                                                                                                    | П                             | ароль                |  |
|                                                                                                    |                               |                      |  |
|                                                                                                    | Забыли пароль?<br>Регистрация | Оставаться в системе |  |
|                                                                                                    |                               | Вход                 |  |
|                                                                                                    |                               |                      |  |
|                                                                                                    |                               |                      |  |

2. Скачать в разделе «ЕИАС» - «Подключение к ЕИАС» сайта Департамента тарифного регулирования Томской области <u>http://rec.tomsk.gov.ru/</u> и установить программный модуль «ЕИАС:Мониторинг» (прямая ссылка для скачивания: http://rec.tomsk.gov.ru/storage/doc/instrukzii EIAS/EIAS.Reporting.Client.De

sk.Setup.390.msi).

3. Настроить модуль «ЕИАС:Мониторинг». Для этого запустите программу «ЕИАС Мониторинг - АРМ Специалиста» и нажмите кнопку «Настройки»:

| 1 БИАС Мониторинг, Версия 16 2560                                    |                       | 129181 X          |
|----------------------------------------------------------------------|-----------------------|-------------------|
| Вход в систему<br>Введите имя пользователя и пароль для входа в ЕМАС |                       | 24                |
|                                                                      |                       |                   |
|                                                                      |                       |                   |
|                                                                      |                       |                   |
| Имя пользователя:                                                    |                       |                   |
| Пароль:                                                              |                       |                   |
|                                                                      | вход                  |                   |
|                                                                      |                       |                   |
|                                                                      |                       |                   |
|                                                                      |                       |                   |
|                                                                      |                       |                   |
|                                                                      |                       | Настройки 🌣       |
| Отранка                                                              | (points he submorker) | (-e maxwover) (0. |

При первом запуске в списке регионов (доступных серверов) будет только «ФАС» (Рисунок 2). Для отображения полного перечня регионов нажмите кнопку «Обновить»:

| ФСТ     Сделать г/     Прокон-с чина                                               | Сертификаты           Сертификат сервера:         СМ=eiasreportingappserver2,0=FST,C=RU           Личный сертификат:         *           Сервер отчётности         *           Адрес:         serverfst.eias.ru           Тип:         Соединение по протоколу НТТР         *           авным         * |  |
|------------------------------------------------------------------------------------|----------------------------------------------------------------------------------------------------|--|
| <ul> <li>Использовать пре<br/>Адрес:</li> <li>Аутентификация<br/>Логин:</li> </ul> | си-сервер для соединения Порт: 8080 на прокси-сервере (если необходимо) Пароль:                                                                                                    |  |

Если после нажатия кнопки «Обновить» в списке регионов по-прежнему присутствует только «ФАС», необходимо воспользоваться инструкцией

https://tariff.expert/wiki/pages/viewpage.action?pageId=4030474. В перечне регионов выберите регион «Томская область», нажмите кнопку «Сделать главным». Главный регион будет помечен значком . Выберите личный сертификат из списка в соответствующем разделе окна настроек:

| П Санарокая область<br>П Санарокая область                                                                          | Cupreductors                                                                     |      |
|----------------------------------------------------------------------------------------------------|----------------------------------------------------------------------------------|------|
| Саратовская область<br>Саратовская область<br>Сахальнокая область<br>Свердловская область<br>Ставропольская область | Сертификат серинра. (Будет устранование при нериння якоди)<br>Личный сертификат: | •    |
| Пансовская ронасть<br>Тестовый сервер                                                                               | Скраво ал-етинсти                                                                |      |
| Спонская область                                                                                                    | Адрес: 212.42.44.186<br>Тип: Соединение по протоколу НТТР - Порт:                | 80   |
| Праконсорляр                                                                                                    |                                                                                  |      |
| Использовать прокси-се                                                                                              | реер для соединения                                                              |      |
| Адрес:                                                                                                    | Napr:                                                                            | 8080 |
| Аутентификация на пр                                                                                                | окон-сервере (если необходино)                                                   |      |
| Логин:                                                                                                    | Пароль:                                                                          |      |

## Примечание.

Список «Личных сертификатов» может быть пустым, если в системе не установлен сертификат пользователя. Поэтому перед настройкой программы рекомендуем установить личный сертификат в систему (инструкцию по установке личных сертификатов можно получить в удостоверяющем центре, выдавшем электронную подпись).

Убедитесь, что в настройках установлен тип соединения – «Соединение по протоколу HTTP».

## Примечание.

Если в Вашей организации для подключения к сети Интернет используется проксисервер, необходимо настроить соответствующие параметры соединения. Параметры подключения к прокси-серверу Вы можете получить у **своего системного** администратора. После получения у своего системного администратора необходимых параметров прокси-сервера установите галочку «Использовать прокси-сервер для соединения». В поле «Адрес» укажите доменное имя либо IP-адрес прокси-сервера, в поле «Порт» - порт прокси-сервера. Если прокси-сервер требует аутентификации, установите галочку «Аутентификация на прокси-сервере» и укажите логин и пароль, которые используются для подключения к прокси-серверу.

После того, как все параметры настроек установлены, обязательно нажмите кнопку «Сохранить», затем – кнопку «Назад» для возврата к странице авторизации.

4. Выполнить вход в программу «ЕИАС Мониторинг - АРМ Специалиста». Для этого в главном окне введите логин и пароль (направленные Вам по электронной почте) и нажмите кнопку «Вход». Откроется главное окно программы:

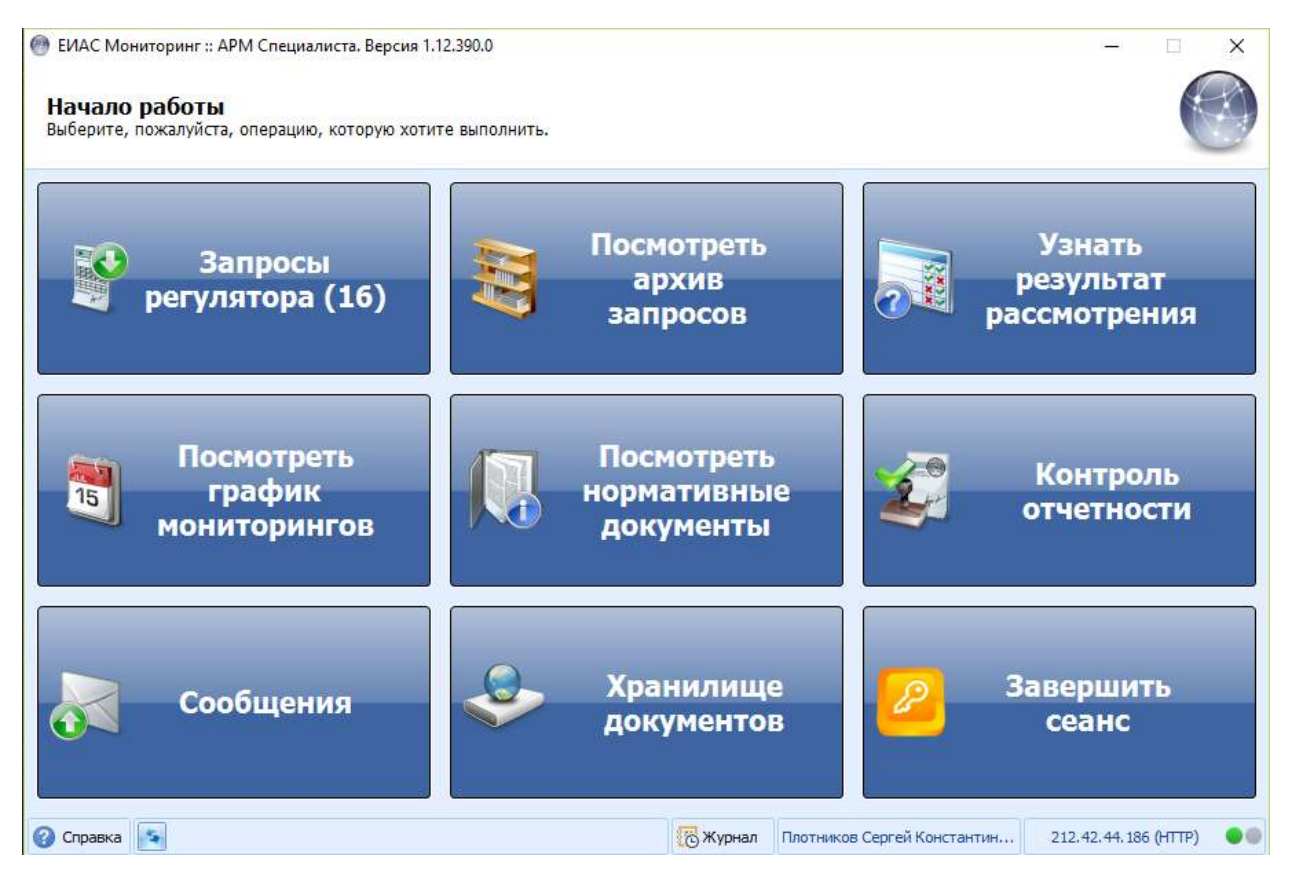

При заполнении листа «Расчёт макс» шаблона NTKU.ADDRESS.INFO.2018 в случае указания менее 15 помещений потребуется указать ссылку на сканированные копии документов, подтверждающих факт отсутствия требуемого количества помещений, загруженных в «Хранилище документов». Для загрузки документов в хранилище и получения ссылок для вставки в шаблон необходимо следовать инструкции «Инструкция по загрузке сопроводительных и обосновывающих материалов в Хранилище документов» (подраздел «Инструкции» раздела «ЕИАС» официального сайта ДТР Томской области, <u>http://rec.tomsk.gov.ru/storage/doc/instrukzii\_EIAS/7-storage.pdf</u>).

5. Для отправки заполненного шаблона необходимо войти в программу «ЕИАС Мониторинг - АРМ Специалиста», нажать кнопку «Запросы регулятора» (или «Посмотреть архив запросов», если Вы направляете ответ позже установленного срока) и в списке выбрать запрос NTKU.ADDRESS.INFO.2018, открыв его двойным щелчком мыши. В открывшемся окне нажать кнопку «Ответить на запрос»:

| 💮 ЕИАС Мони                   | торинг :: АРМ Специалиста. Версия 1.1                                                                                                    | 2.390.0        |                                                          |                    | - 🗆 X                    |
|-------------------------------|----------------------------------------------------------------------------------------------------|----------------|----------------------------------------------------------|--------------------|--------------------------|
| <b>Монитор</b><br>Выберите, п | <b>ИНГ</b><br>ржалуйста, шаблон для заполнения и                                                                                                | ли дополнитель | ные материалы для просі                                  | мотра.             |                          |
| Мониторинг                    | NTKU.ADDRESS.INFO.2017                                                                                                    |                |                                                          | Регулятор          | Томская область          |
| Описание                      | Региональный мониторинг инфо<br>услуги в 2017 году                                                                                              | ормации о про  | гнозируемом изменен                                      | ии размера платы г | раждан за коммунальные 🗧 |
| Состояние                     | На заполнение                                                                                                    | Срок           |                                                          | 01.05.2017, остало | ось 13 дн.               |
| Шаблоны и д                   | ополнительные материалы (2 файла                                                                                                    | i)             |                                                          |                    |                          |
| Реги<br>прог<br>гражда        | NTKU.ADDRESS.INFO.2017.xlsb<br>Іональный мониторинг информации о<br>нозируемом изменении размера платы<br>ан за коммунальные услуги в 2017 году | <b>100</b>     | <b>53-05-0399_2017.pdf</b><br>Основание для сбора данных |                    |                          |
| <                             | Назад                                                                                                    |                | В меню                                                   | 01                 | тветить на запрос >      |

Затем последовательно нажать кнопки «Набор новых ответов», «Загрузить файлы...» и выбрать один или несколько файлов NTKU.ADDRESS.INFO.2018, предназначенных для отправки в Департамент тарифного регулирования Томской области, затем нажать кнопку «Подписать» и, после того как все файлы будут подписаны электронной подписью, нажать кнопку «Отправить».

Отправленные шаблоны проходят дополнительную проверку, обрабатываются сервером и, в случае отсутствия в них ошибок, поступают на рассмотрение специалистов Департамента тарифного регулирования Томской области. Состояние отправленных шаблонов можно посмотреть в разделе «Узнать результат рассмотрения». Описание статусов обработки отчетов и действий, требуемых при наличии шаблонов со статусом «Отклонен» приведено в инструкции по адресу http://support.eias.ru/knowledgebase.php?article=48.